# Word の中で一部にモザイク、ぼかしを付ける

1. Word でモザイクをかけるため、画像をコピペする

#### 目次 [閉じる]

- 1. 画像のコピー
- 2. トリミングの選択
- 3. 画像の切り取り
- 4. モザイクの設定
- 5. 図の圧縮
- 6. 画像の重ね合わせ
- 7. 画像のグループ化
- 8. まとめ

#### 目次 [閉じる]

- 1. 画像のコピー
- 2. トリミングの選択
- 3. 画像の切り取り
- 4. モザイクの設定
- 5. 図の圧縮
- 6. 画像の重ね合わせ
- 7. 画像のグループ化
- 8. まとめ

### 2. コピーしたほうを選択→「図の形式又は書式」→「トリミング」→「トリミング」をクリックする

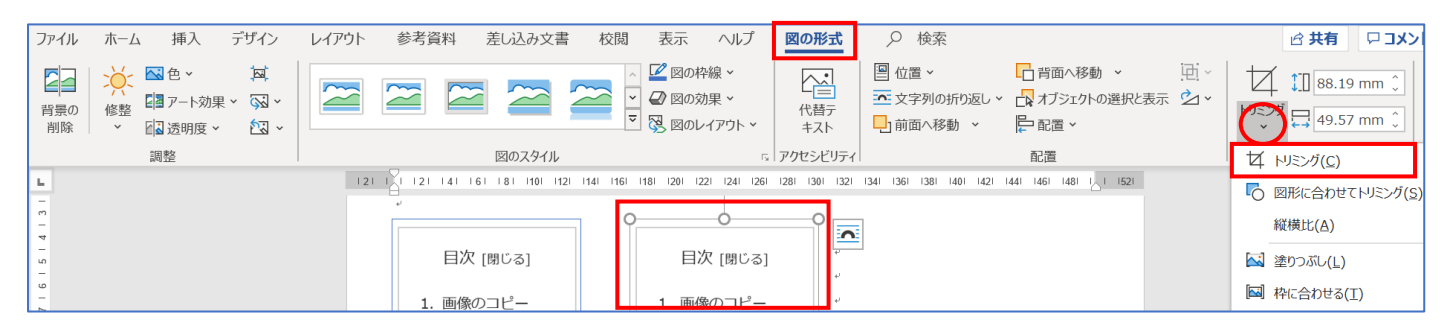

トリミングをクリックすると、右図のように、【サイズ変更枠】が表示される モザイクをかける部分だけ残して表示サイズを変更する

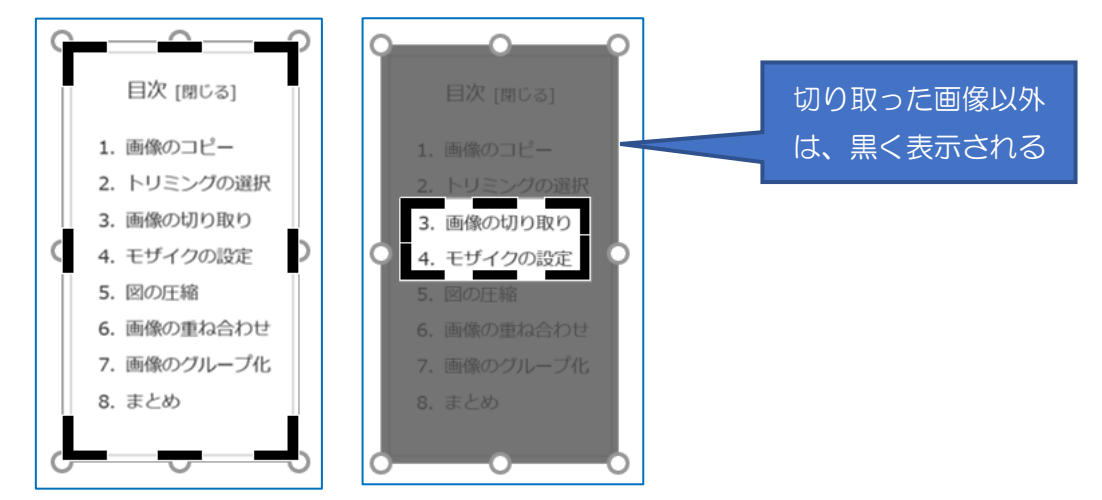

### 3. モザイクの設定

画像の切り取り後、「図の形式又は書式」→「アート効果」から「ぼかし」を選択する

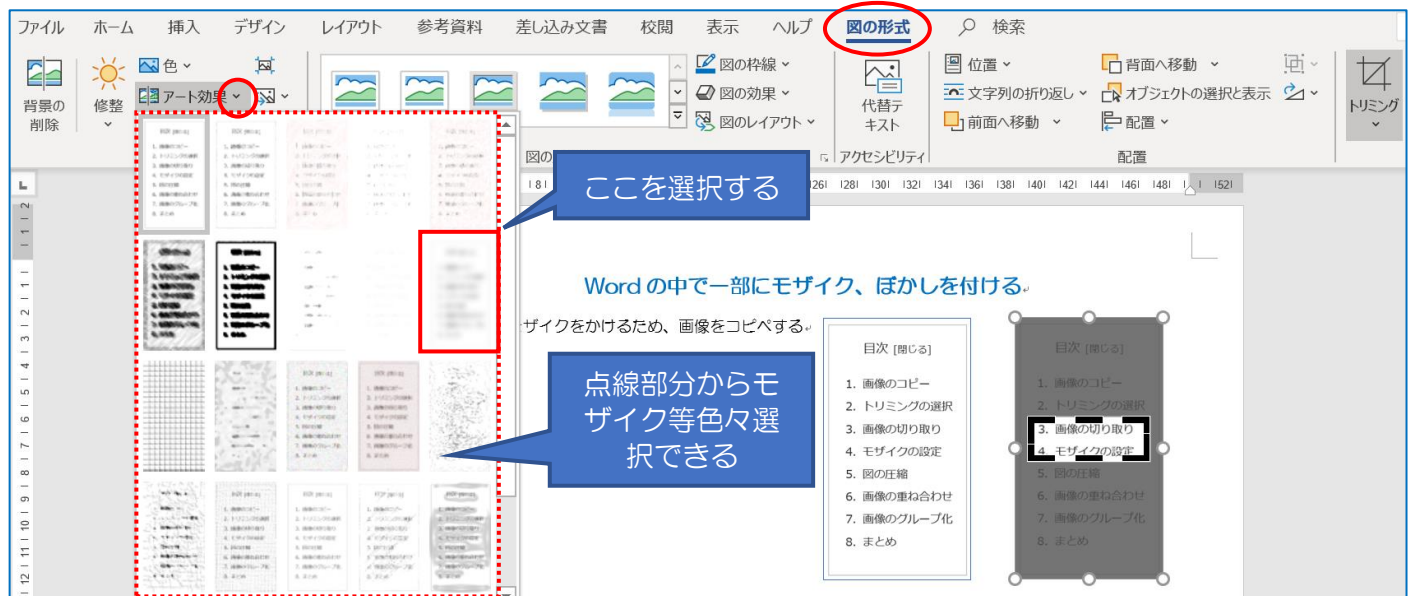

選択後右図のようにモザイクがかかる

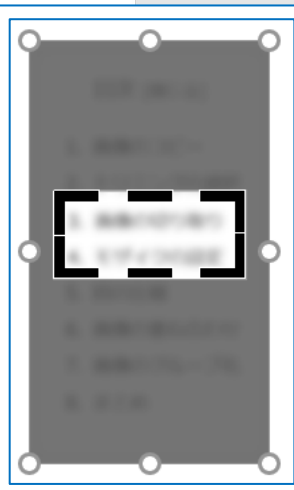

4. 図の圧縮

トリミングでは元の画像が見えないだけになっており、画像サイズが大きくなるので、画像のモザイク下画 像だけ残すように「「図の形式又は書式」→「図の圧縮」を選択する。次の表示画面で「既定の解像度・・」 にチェックを入れて「OK」する

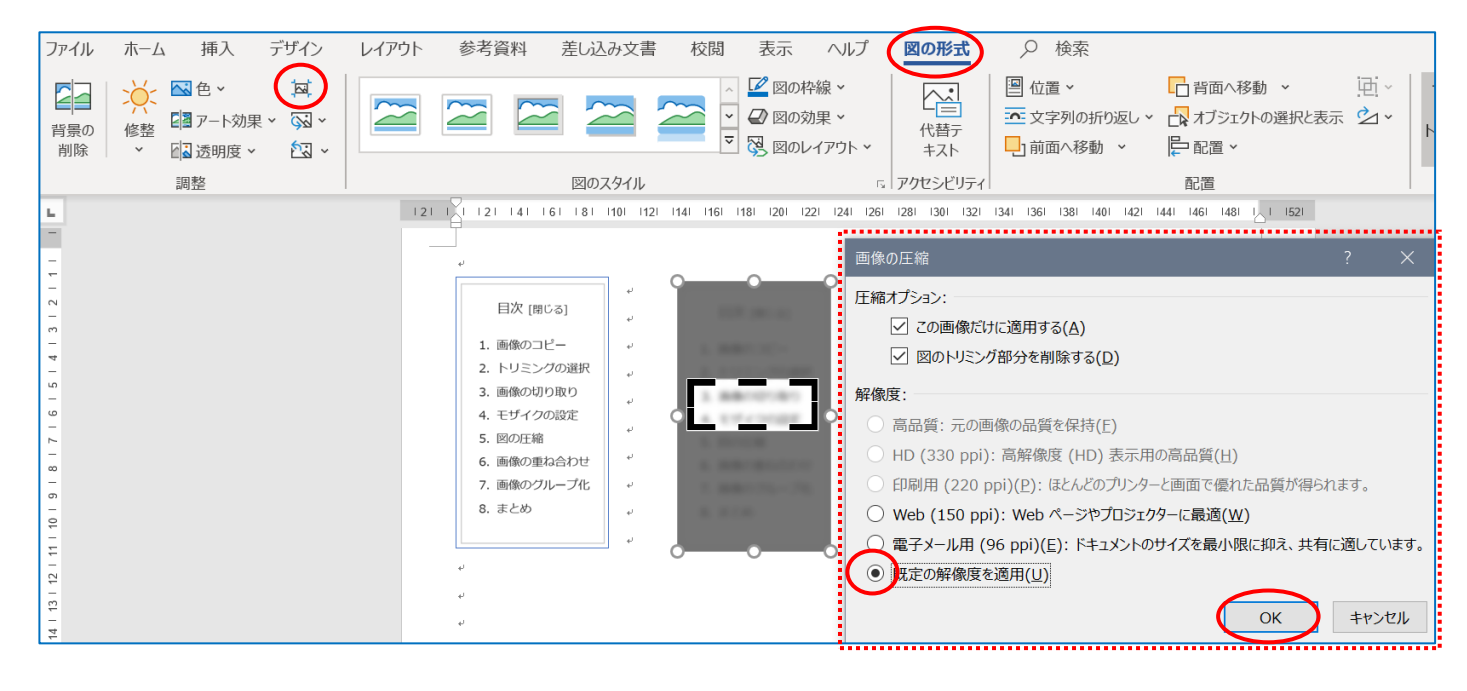

## 5. 画像の重ね合わせ

# モザイクをかけた画像をもとの画像の上に重ねる。グループ化して完成です

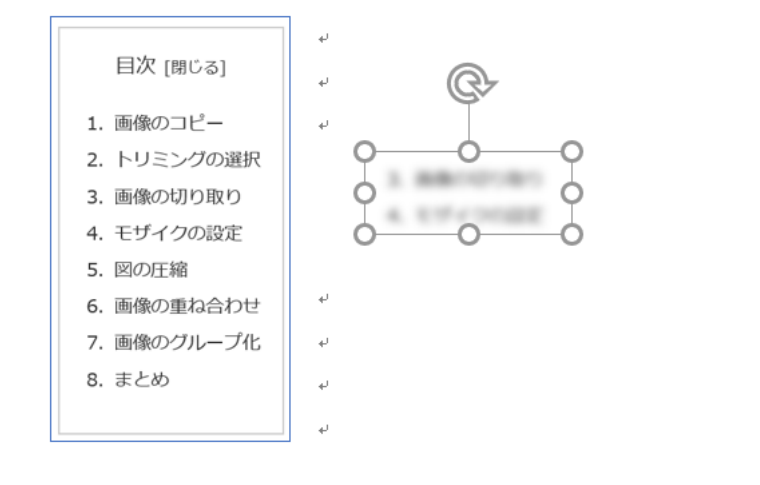

| 目次 [閉じる]    |
|-------------|
| 1. 画像のコピー   |
| 2. トリミングの選択 |
| 1.66/00/80  |
| 6.817+1008  |
| 5. 図の圧縮     |
| 6. 画像の重ね合わせ |
| 7. 画像のグループ化 |
| 8. まとめ      |
|             |